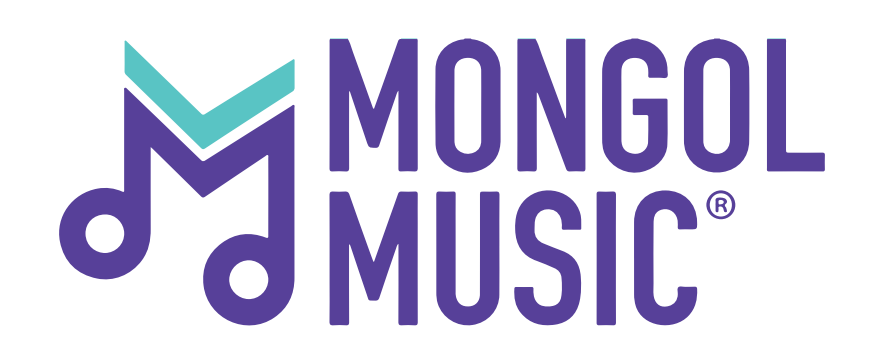

Хэрхэн орлого хуваарилалтын дүнгээ шалгах вэ?

#### Та өөрийн бүртгэлээр нэвтрэн орсны дараа **"Тайлан"** цэс дээр дарж орно.

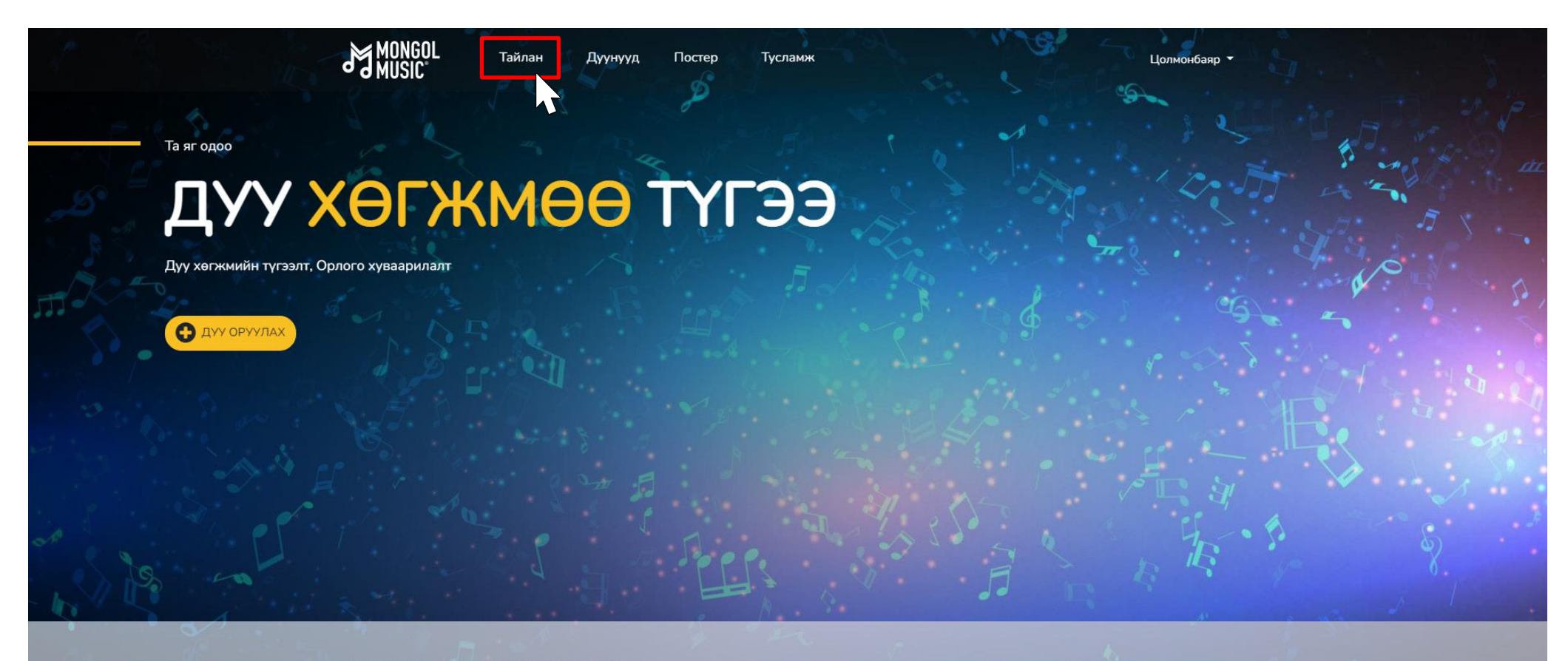

#### БИД ТАНЫ ДУУ ХӨГЖМИЙГ ТҮГЭЭНЭ

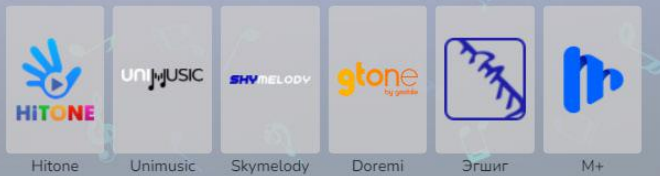

Энэхүү хэсгээс та өөрийн **"Нийт орлого"** болон **"Үлдэгдэл"**-ийг харах боломжтой. **"Дүн харах"** товч дээр дарснаар таны орлого хуваарилалтын мэдээлэл ил харагдана.

| MUSIC                  | Тайлан Дуунууд Постер                                               | Тусламж                                                                                                    | Цолмонбаяр                      |
|------------------------|---------------------------------------------------------------------|----------------------------------------------------------------------------------------------------|---------------------------------|
| Гүйлгээний мэдээлэл    | ТӨЛБӨР ТООЦОО                                                       | Дүн харах                                                                                                    |                                 |
| Орлого сараар          | Тайланд 2017 оны 2-р сарын 1 на<br>тодруулах бол mongolmusic@mor    | эс хойших мэ<br>golcontent.mn хэлгаар мэйл илгээнэ үү.                                                                                                    | айлангийн талаар                |
| Орлого уран бүтээлчээр | Хэрэв таны үлдэгдэл дүн 100,000<br>"Тусламж" хэсгээс харна уу.      | – с дээш байвал та И-баримтаа илгээж, орлогоо авна уу. И-                                                                                                    | баримт илгээх зааврыг           |
| Орлого үйлчилгээгээр   |                                                                     |                                                                                                    |                                 |
|                        | Нийт орлого: /НӨАТ-гүй дүн/                                         | Үлдэгдэл: /НӨАТ-гүй дүн/                                                                                                    |                                 |
|                        | I <sup>,</sup> 200 <sup>,</sup> 000∦                                | 840'000#                                                                                                    |                                 |
|                        |                                                                     |                                                                                                    |                                 |
|                        |                                                                     |                                                                                                    |                                 |
|                        | Нийт орлого –                                                       | Таны <b>Үлдэгдэл</b> – Таны                                                                                                    |                                 |
|                        | <b>Нийт орлого</b> –<br>гэрээ байгуулс                              | Таны <b>Үлдэгдэл</b> – Таны<br>наас дансандаа авах                                                                                                    |                                 |
|                        | <b>Нийт орлого</b> –<br>гэрээ байгуулс<br>хойших нийт ор.           | Таны <b>Үлдэгдэл</b> – Таны<br>наас дансандаа авах<br>погын боломжтой орлого                                                                                                    | )                               |
|                        | <b>Нийт орлого</b> –<br>гэрээ байгуулс<br>хойших нийт ор.<br>хэмжээ | Таны <b>Үлдэгдэл</b> – Таны<br>наас дансандаа авах<br>погын боломжтой орлого<br>хуваарилалтын дүн                                                                                                | )<br>1                          |
|                        | <b>Нийт орлого</b> –<br>гэрээ байгуулс<br>хойших нийт ор.<br>хэмжээ | Таны <b>Үлдэгдэл</b> – Таны<br>наас дансандаа авах<br>погын боломжтой орлого<br>хуваарилалтын дүн<br>Сарын бүрийн 1-10 н                                                                         | )<br>-<br>1 -                   |
|                        | <b>Нийт орлого</b> –<br>гэрээ байгуулс<br>хойших нийт ор.<br>хэмжээ | Таны <b>Үлдэгдэл</b> – Таны<br>наас дансандаа авах<br>погын боломжтой орлого<br>хуваарилалтын дүн<br>Сарын бүрийн 1-10 н<br>хооронд тайлан систе                                                 | )<br>Н<br>НЫ<br>ЭМД             |
|                        | <b>Нийт орлого</b> –<br>гэрээ байгуулс<br>хойших нийт ор.<br>хэмжээ | Таны <b>Үлдэгдэл</b> – Таны<br>наас дансандаа авах<br>погын боломжтой орлого<br>хуваарилалтын дүн<br>Сарын бүрийн 1-10 н<br>хооронд тайлан систе<br>ордог тул энэ хугацаа                        | о<br>н<br>ны<br>емд<br>анд      |
|                        | <b>Нийт орлого</b> –<br>гэрээ байгуулс<br>хойших нийт ор.<br>хэмжээ | Таны <b>Үлдэгдэл</b> – Таны<br>наас дансандаа авах<br>погын боломжтой орлого<br>хуваарилалтын дүн<br>Сарын бүрийн 1-10 н<br>хооронд тайлан систе<br>ордог тул энэ хугацаа<br>үлдэгдэл дүнг хара: | о<br>н<br>ны<br>емд<br>анд<br>х |

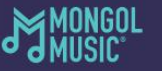

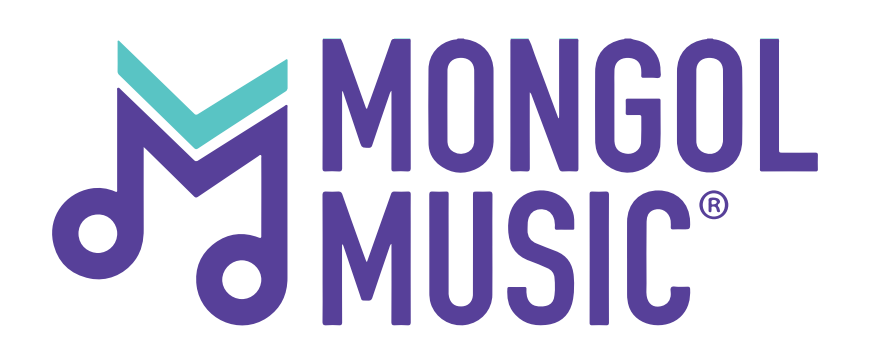

Гүйлгээний мэдээллээ хэрхэн харах вэ?

#### Та өөрийн бүртгэлээр нэвтрэн орсны дараа **"Тайлан"** цэс дээр дарж орно.

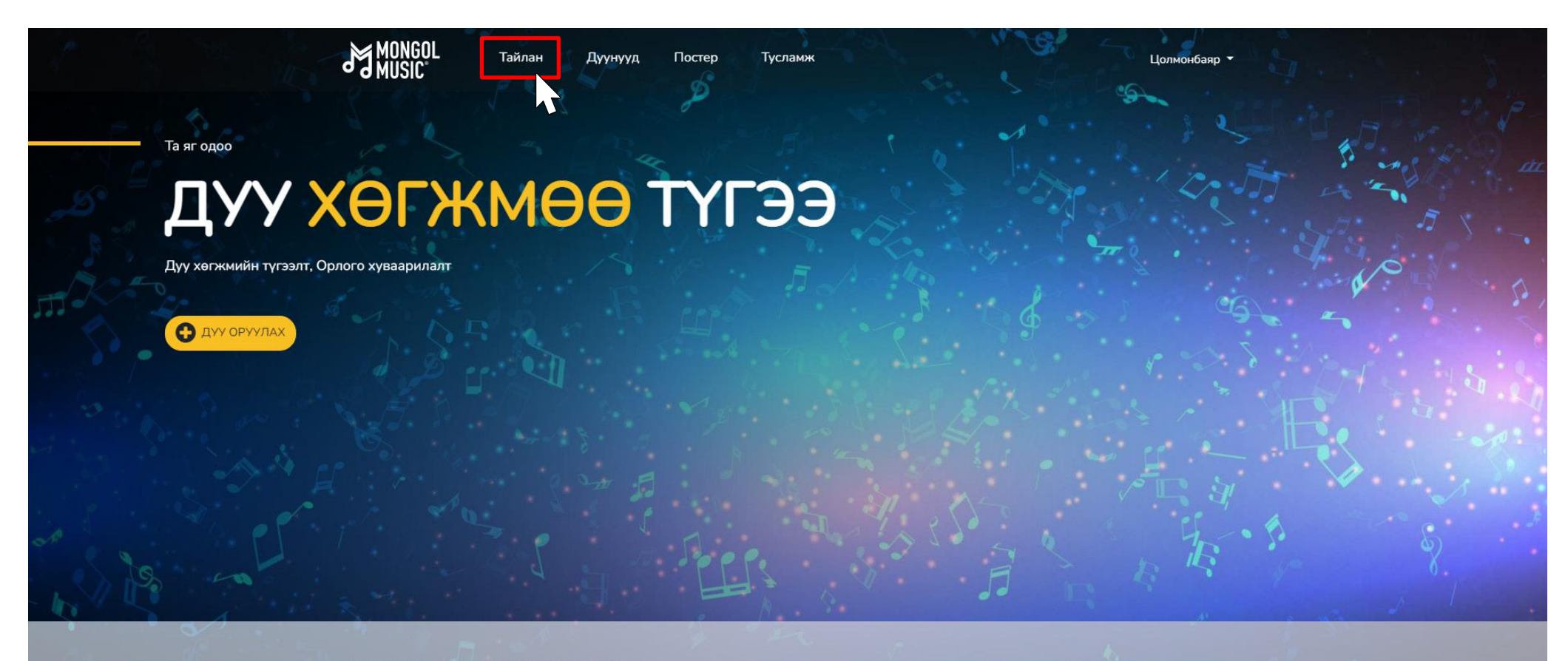

#### БИД ТАНЫ ДУУ ХӨГЖМИЙГ ТҮГЭЭНЭ

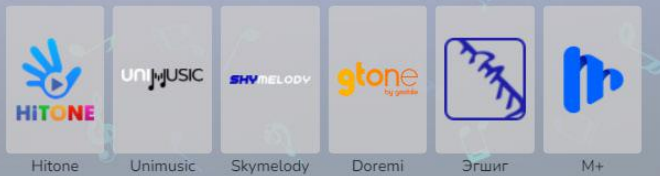

#### Үүний дараа та **"Гүйлгээний мэдээлэл"** хэсгийг дарж орно.

|                                                               | Тайлан | Дуунууд                                                                                 | Постер                                                                       | Тусламж                                                              | Цолмонбаяр 👻                                                                                                    |
|---------------------------------------------------------------|--------|-----------------------------------------------------------------------------------------|------------------------------------------------------------------------------|----------------------------------------------------------------------|----------------------------------------------------------------------------------------------------|
| Гүйлгээний мэдээлэл<br>Орлого сараар<br>Орлого уран бүтээлчээ | P      | ТӨЛБӨР Тө<br>Тайланд 2017 он<br>тодруулах бол m<br>Харав таны үлдэг<br>"Тусламж" хэсгээ | ООЦОО<br>ны 2-р сарын 1<br>nongolmusic@m<br>игдэл дүн 100,00<br>эс харна уу. | Дүн харах<br>нээс хойших мэд<br>longolcontent.mn<br>00 – с дээш байв | дээлэл орсон тул та тухайн огноогоос өмнөх тайлангийн талаар<br>хаягаар мэйл илгээнэ үү.<br>ал та И-баримтаа илгээж, орлогоо авна уу. И-баримт илгээх зааврыг |
| Орлого үйлчилгээгээр                                          |        | Нийт орлого:<br>*****                                                                   | : /НӨАТ-гүй дүн                                                              | a/                                                                   | Үлдэгдэл: /НӨАТ-гүй дүн/<br><b>*****</b>                                                                                                    |

Хаяг Монгол Улс, Улаанбаатар хот 14220, Сүхбаатар дүүрэг, 1-р хороо, ЮНЕСКО-ийн гудамж - 28, МПМ Цогцолбор MONGOL

Утас: 976-75553131 /202/

мэил:

Та энэхүү хуудаснаас гүйлгээний мэдээлэл харах хугацаагаа оруулан **Шүүх** товчлуур дарснаар таны аль дансанд хэдэн төгрөг хэдний өдөр шилжсэн мэдээллийг харж болно.

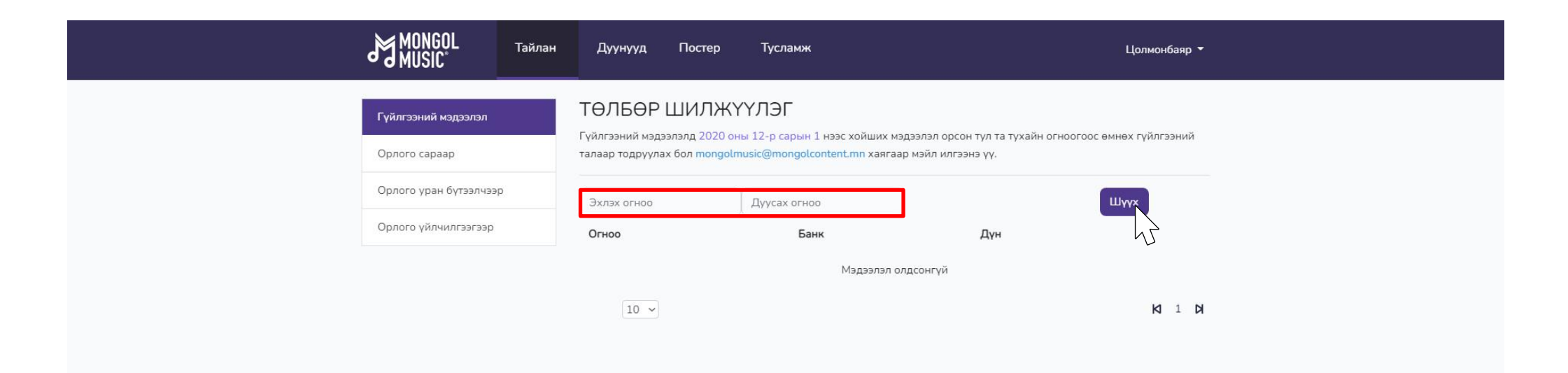

Хаяг Монгол Улс, Улаанбаатар хот 14220, Сүхбаатар дүүрэг, 1-р хороо, ЮНЕСКО-ийн гудамж - 28, МПМ Цогцолбор

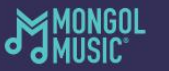

Утас: 976-75553131/202/

manaalmusic@monaal

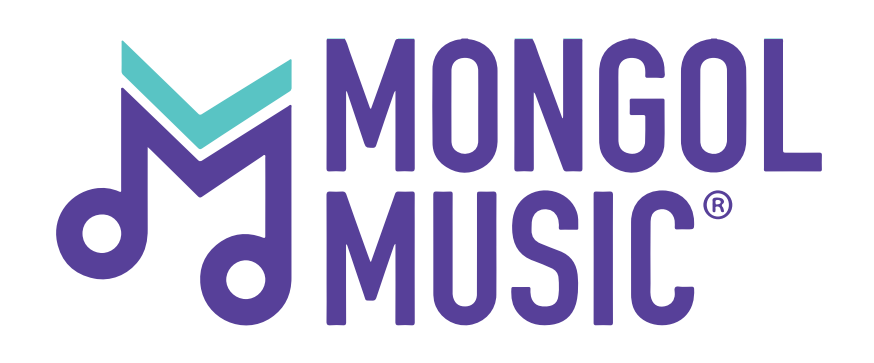

# Хэрхэн орлогоо сар сараар нь харах вэ?

#### Та өөрийн бүртгэлээр нэвтрэн орсны дараа **"Тайлан"** цэс дээр дарж орно.

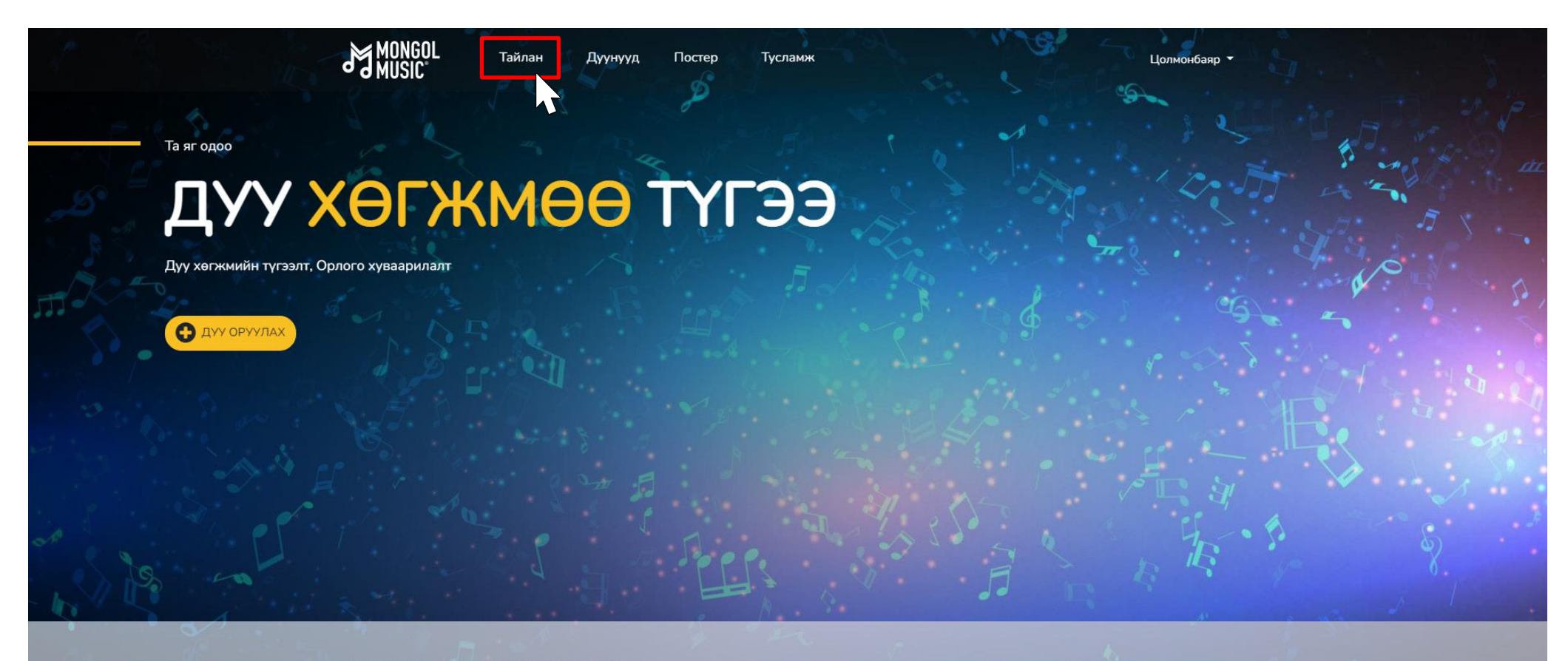

#### БИД ТАНЫ ДУУ ХӨГЖМИЙГ ТҮГЭЭНЭ

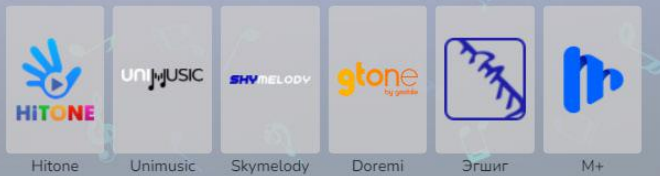

#### Үүний дараа та **"Орлого сараар"** хэсгийг дарж орно.

|                                        | Тайлан | Дуунууд                                               | Постер                                             | Тусламж                                 | Цолмонбаяр 👻                                                                                |
|----------------------------------------|--------|-------------------------------------------------------|----------------------------------------------------|-----------------------------------------|---------------------------------------------------------------------------------------------|
| Гүйлгээний мэдээлэл                    |        | ТӨЛБӨР Т                                              | ООЦОО                                              | Дүн харах                               | алал орсон тул та тухайн огноогоос өмнөх тайлангийн талаар                                  |
| Орлого сараар<br>Орлого уран бүтээлчээ | p J    | тодруулах бол п<br>Хэрэв таны үлдэ<br>"Тусламж" хэсгэ | nongolmusic@ma<br>эгдэл дүн 100,00<br>эс харна уу. | ongolcontent.mn x<br>)0 – с дээш байвал | аягаар мэйл илгээнэ үү.<br>л та И-баримтаа илгээж, орлогоо авна уу. И-баримт илгээх зааврыг |
| Орлого үйлчилгээгээр                   |        | Нийт орлого<br><b>***</b> *                           | : /НӨАТ-гүй дүн                                    | 1                                       | Үлдэгдэл: /НӨАТ-гүй дүн/<br><b>****</b>                                                     |

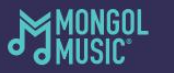

Утас: 976-75553131/202/ мэил:

Та энэхүү хуудаснаас тухайн орлого харах сарынхаа **эхлэх** болон **дуусах** өдрийг оруулснаар тухайн өдрүүдийн хоорондох орлогоо **PRBT үйлчилгээ**, **Татан авалт**, **Стрим үйлчилгээ**гээр тус бүр харах боломжтой. Мөн та тухайн тайлангаа татан авч дэлгэрэнгүй харах боломжтой.

|                                               | Тайлан | Дуунууд                   | Постер | Тусламж                   |             |       | Цолмонбаяр 👻         |
|-----------------------------------------------|--------|---------------------------|--------|---------------------------|-------------|-------|----------------------|
| Гүйлгээний мэдээлэл<br>Орлого сараар          |        | ОРЛОГО<br>Та өөрийн орлог | CAPAAP | <b>)</b><br>харах боломжт | ой.         |       |                      |
| Орлого уран бүтээлчээ<br>Орлого үйлчилгээгээр | p      | 2021.12.01                | +      | 021.12.31<br>Татан авалт  | +           | Стрим | тах 🗈 Шүүх<br>Нийт   |
|                                               |        | Огноо                     | PRB    | т                         | Татан авалт | Стрим | Дүн                  |
|                                               |        | 10 🗸                      |        |                           |             |       | <b>KI</b> 1 <b>D</b> |

Хаяг-Монгол Улс, Улаанбаатар хот 14220, Сүхбаатар дүүрэг, 1-р хороо, ЮНЕСКО-ийн гудамж - 28, МПМ Цогцолбор

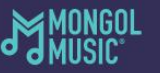

Утас: 976-75553131/202/ Мэйл:

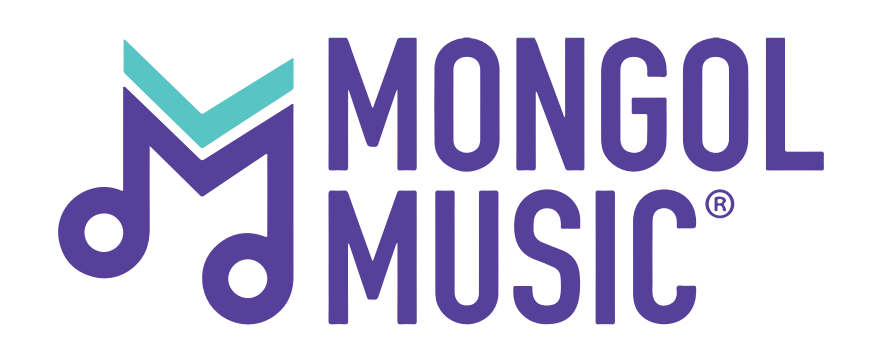

# Хэрхэн орлогоо уран бүтээлчээр нь харах вэ?

#### Та өөрийн бүртгэлээр нэвтрэн орсны дараа **"Тайлан"** цэс дээр дарж орно.

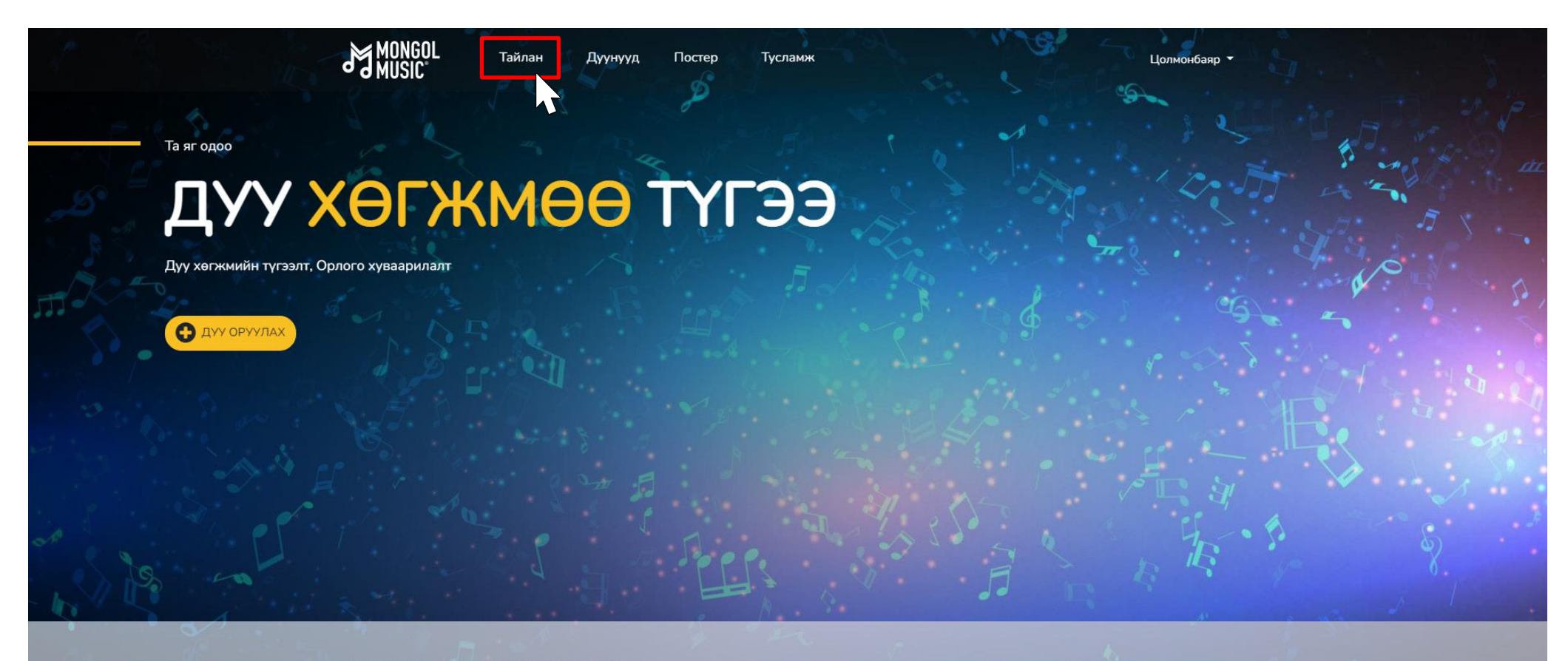

#### БИД ТАНЫ ДУУ ХӨГЖМИЙГ ТҮГЭЭНЭ

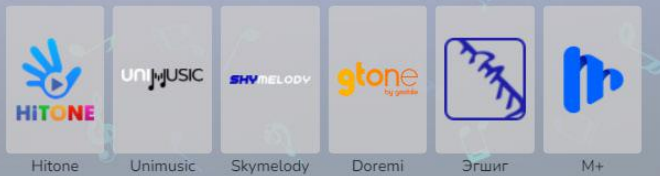

#### Үүний дараа та **"Орлого уран бүтээлчээр"** хэсгийг дарж орно.

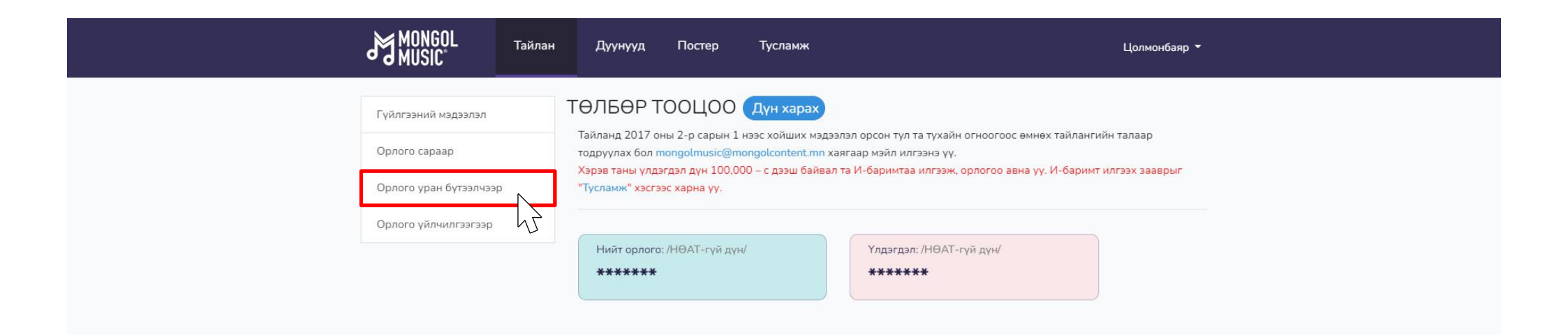

Хаяг-Монгол Улс, Улаанбаатар хот 14220, Сүхбаатар дүүрэг, 1-р хороо, ЮНЕСКО-ийн гудамж - 28, МПМ Цогцолбор MONGOL

Утас: 976-75553131 /202/

Мэил:

Та энэхүү хуудаснаас манай үйлчилгээгээр дамжуулан нийлүүлсэн бүтээлүүдийн орлогыг уран бүтээлч тус бүрээр харах боломжтой. Жишээ нь: **Эхлэх** болон **дуусах** өдрүүдийг оруулснаар тухайн өдрүүдийн хоорондох орлогоо уран бүтээлч тус бүрээр харна.

| MONGOL<br>MUSIC                         | Дуунууд Постер                                 | Тусламж                     |                  |            | Цолмонбаяр 🔻    |
|-----------------------------------------|------------------------------------------------|-----------------------------|------------------|------------|-----------------|
| Гүйлгээний мэдээлэл                     | УРАН БҮТЭЭЛЧЗ<br>Та уран бүтээлч тус бүрээр ој | ЭЭР<br>ологоо харах боломжт | ой.              |            |                 |
| Орлого сараар<br>Орлого уран бүтээлчээр | 2021.12.01                                     | 2021.12.31                  |                  |            | Шүүх            |
| Орлого үйлчилгээгээр                    | Hitone Unimusic                                | Skymelody 🔵 Dor             | еті 🔵 Эгшиг 🌑 Мн | ÷          | J.              |
|                                         | Нэр                                            | PRBT                        | Татан авалт      | Стрим      | Дүн             |
|                                         | A (ment Philasol)                              | 1,2287                      |                  | 3.2007     | 1127            |
|                                         | Refer                                          | 4778                        |                  | 10         | 479             |
|                                         | (Date)                                         |                             |                  | 10.000     | 10.000          |
|                                         | findher .                                      | 1017                        |                  |            | 10.0            |
|                                         | Eprante                                        | 1000                        |                  |            |                 |
|                                         | 100                                            |                             |                  | 10.0078    | 10.007          |
|                                         | Gargas                                         | 100                         |                  |            | 10.0            |
|                                         | The second                                     | 1.1498                      |                  |            | 1.1407          |
|                                         | 100000                                         |                             |                  | 5,7584     | 5,7104          |
|                                         | Things.                                        | 112                         |                  |            |                 |
|                                         | 10 🗸                                           |                             |                  | <b>M</b> 1 | 2 3 16 <b>Þ</b> |
| Хаяг:Монгол Улс, Улаанбаатар хот 14     | 220,                                           | MUNGUI                      | VTar-            | Майл       |                 |

Сүхбаатар дүүрэг, 1-р хороо, ЮНЕСКО-ийн гудамж - 28, МПМ Цогцолбор MUSIC

# Алхам 4:

Нийлүүлж байгаа үйлчилгээнүүдийн өмнөх дугуйг тэмдэглэсэнээр та тухайн үйлчилгээний орлогыг уран бүтээлчээр нь харах боломжтой.

| MONGOL<br>MUSIC <sup>®</sup>                                                                 | н Дуунууд Постер                               | Тусламж                       |                             |                        | Цолмонбаяр 🝷    |
|----------------------------------------------------------------------------------------------|------------------------------------------------|-------------------------------|-----------------------------|------------------------|-----------------|
| Гүйлгээний мэдээлэл<br>Орлого сараар                                                         | УРАН БҮТЭЭЛЧЗ<br>Та уран бүтээлч тус бүрээр ор | ЭЭР<br>ологоо харах боломжтой | i.                          |                        |                 |
| Орлого уран бүтээлчээр                                                                       | 2021.12.01                                     | 2021.12.31                    |                             |                        | Шуух            |
| Орлого үйлчилгээгээр                                                                         | Hitone 🔵 Unimusic 🌒                            | Skymelody 🔵 Doren             | ni 🔵 Эгшиг 🌑 М+             |                        | 43              |
|                                                                                              | Нэр                                            | PRBT                          | Татан авалт                 | Стрим                  | Дүн             |
|                                                                                              | A Gard Palacet                                 | 1010                          |                             |                        | 1010            |
|                                                                                              | 2000                                           | 1018                          |                             |                        | 10.7            |
|                                                                                              | Sparse                                         | 112                           |                             |                        | 100             |
|                                                                                              | The set                                        |                               |                             |                        |                 |
|                                                                                              | The last                                       | 107                           |                             |                        | 112             |
|                                                                                              | too Top                                        | 11.414                        |                             |                        | 10.4047         |
|                                                                                              | 144                                            | 1017                          |                             |                        | 1017            |
|                                                                                              | Rame Land                                      | 1000                          |                             |                        | 100             |
|                                                                                              | Lovin                                          | 10.000                        |                             |                        | 10.000          |
|                                                                                              | Taberart                                       | 10.07                         |                             |                        | 1000            |
|                                                                                              | 10 🗸                                           |                               |                             | <b>K</b> 1 2           | 3 13 <b>D</b>   |
| ХаялМонгол Улс, Улаанбаатар хот<br>Сүхбаатар дүүрэг, 1-р хороо,<br>суламж - 28 МПМ Цогиолбог | 14220,<br>ЮНЕСКО-ийн                           | MONGOL                        | /тас:<br>)76-75553131 /202/ | Мэйл:<br>mongolmusic@n | ongolcontent.mn |

гудамж - 28, МПМ Цогцолбор

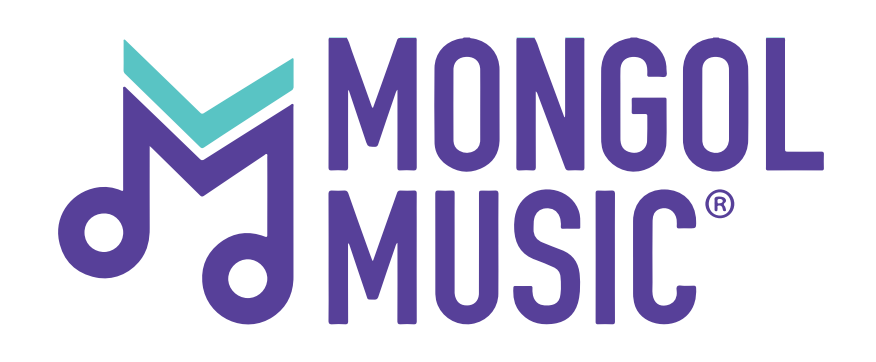

# Хэрхэн орлогоо үйлчилгээгээр нь харах вэ?

#### Та өөрийн бүртгэлээр нэвтрэн орсны дараа **"Тайлан"** цэс дээр дарж орно.

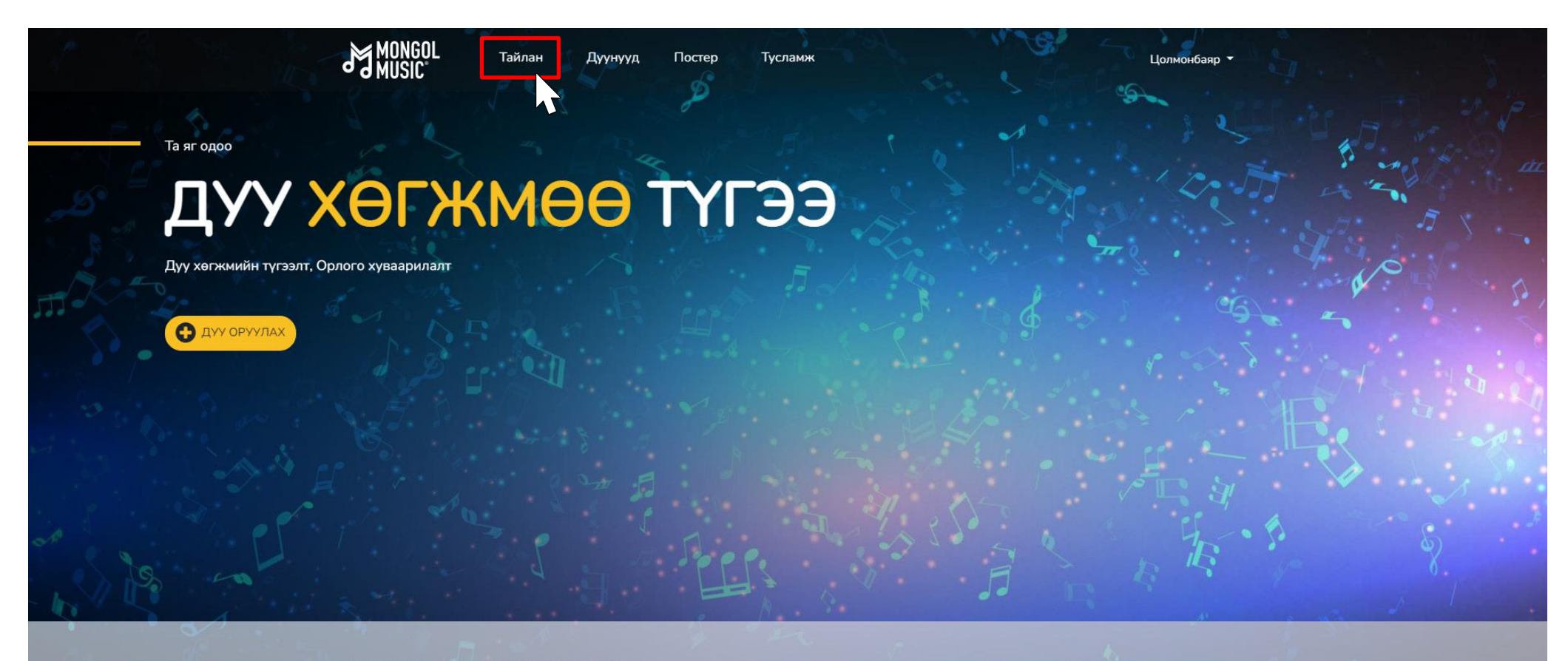

#### БИД ТАНЫ ДУУ ХӨГЖМИЙГ ТҮГЭЭНЭ

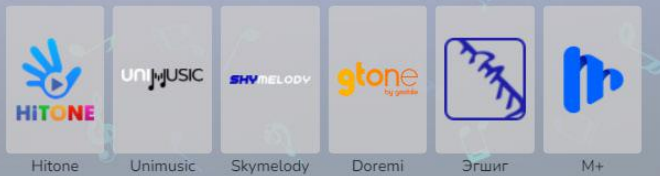

#### Үүний дараа та **"Орлого үйлчилгээгээр"** хэсгийг дарж орно.

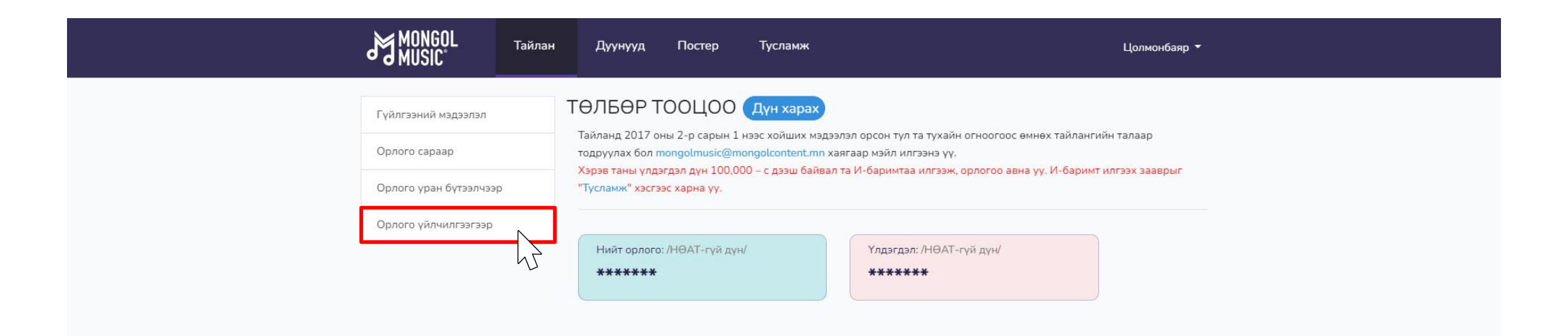

Хаяг: Монгол Улс, Улаанбаатар хот 14220, Сүхбаатар дүүрэг, 1-р хороо, ЮНЕСКО-ийн гудамж - 28, МПМ Цогцолбор

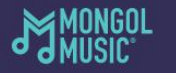

976-75553131/202/

Та энэхүү хуудаснаас үйлчилгээ тус бүрийн орлогыг, нийлүүлсэн бүтээл тус бүрээр харах боломжтой. Жишээ нь: Та тухайн хугацаанд **Hitone** үйлчилгээнд ямар нэртэй дуу хэдэн удаа татагдсаныг харж болно.

|                                      | Тайлан | Дуунууд                     | Постер                     | Тусламж                         |         | Цолмонбаяр 👻 |  |
|--------------------------------------|--------|-----------------------------|----------------------------|---------------------------------|---------|--------------|--|
| Гүйлгээний мэдээлэл<br>Орлого сараар |        | ҮЙЛЧИЛІ<br>Та үйлчилгээ тус | ГЭЭГЭЭР<br>: бүрээр орлого | <b>)</b><br>ро харах боломжтой. |         |              |  |
| Орлого уран бүтээлч                  | ээр    | 2021.12.01                  |                            | 2021.12.31                      |         | Шүүх         |  |
| Орлого үйлчилгээгээ                  | p      | A. Source Print             |                            |                                 | 9557    | 1            |  |
| Hitone                               |        | Rates<br>Description        |                            |                                 | 3524    |              |  |
| Unimusic                             |        |                             |                            |                                 | 6627    |              |  |
| Gtone                                |        |                             |                            |                                 | 958     |              |  |
| Эгшиг                                |        | the Trap                    |                            |                                 | 15,4547 |              |  |
| M+                                   |        | Name and                    |                            |                                 | 05.07   |              |  |
|                                      |        |                             |                            |                                 | 10.0017 |              |  |
|                                      |        | Material                    |                            |                                 | 9558    |              |  |
|                                      |        | 10 🗸                        |                            |                                 |         | K 1 2 3 13 K |  |

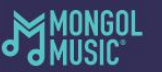

976-75553131/202/